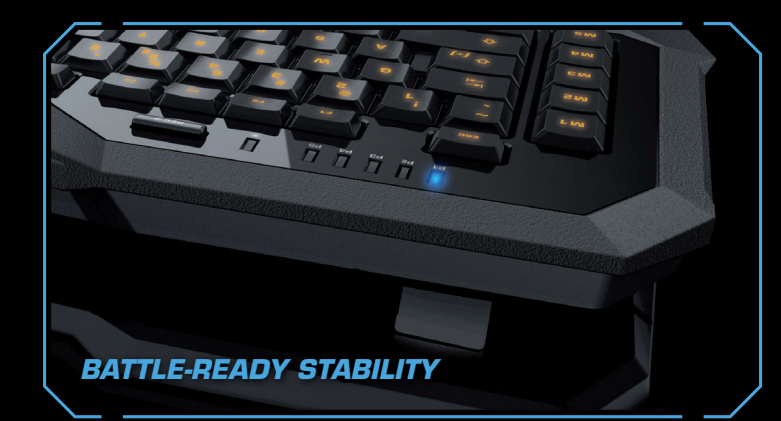

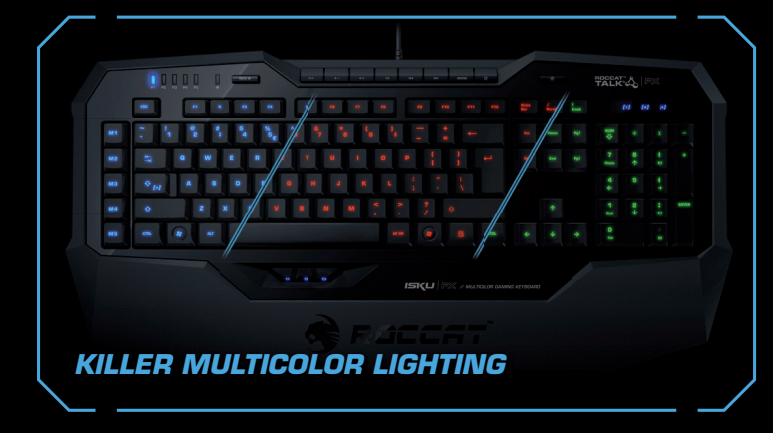

## ROCCAT™ Talk<sup>®</sup> & ROCCAT™ Talk<sup>®</sup> FX

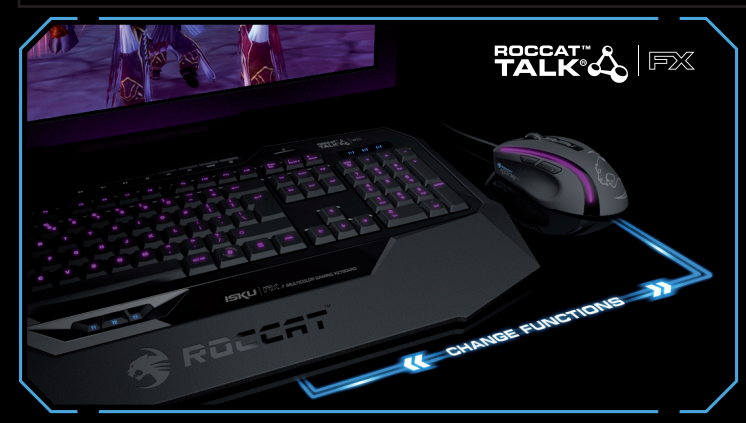

ROCCAT™ Talk© lets your compatible ROCCAT™ devices join forces - for Set Bonus advantages that let you play faster, win more and enjoy a more intense game. ROCCAT™ Talk© FX lets you create unprecedented software and hardware alliances that turn on-screen game action into exciting sensory effects on your gaming hardware.

### CONGRATULATIONS!

You're now the proud owner of the ROCCAT<sup>™</sup> Isku FX – Multicolor Gaming Keyboard. Combining the world's most ingenious gaming technology with stellar design, the Isku FX delivers superior command performance and killer lighting effects - so you can own the competition in glorious style. The Isku FX also comes with the feature-rich ROCCAT™ Driver – the perfect tool for max customization.

### Easy-Shift[+]™: 3 key duplication zones

### Macro Live! recording

ROCCAT™ Easy-Shift[+]™ technology lets you assign multiple functions to keys within 3 Easy Zones – all conveniently located in the WASD area. This gives you the awesome power to command faster and easier than ever before – for more sensational wins.

Macro Live! technology makes in-game macro recording a joy. Just hit the dedicated Macro Live! recording button and let the Sound Feedback tool talk you through the quick and easy recording process, step by step.

### 16.8-million color lighting

Use the ROCCAT™ Driver software to light the Isku FX in your choice of more than 16 million brilliant hues, for a huge amount of illumination options that let you game in whatever color you want – to give every session a personalized atmosphere boost.

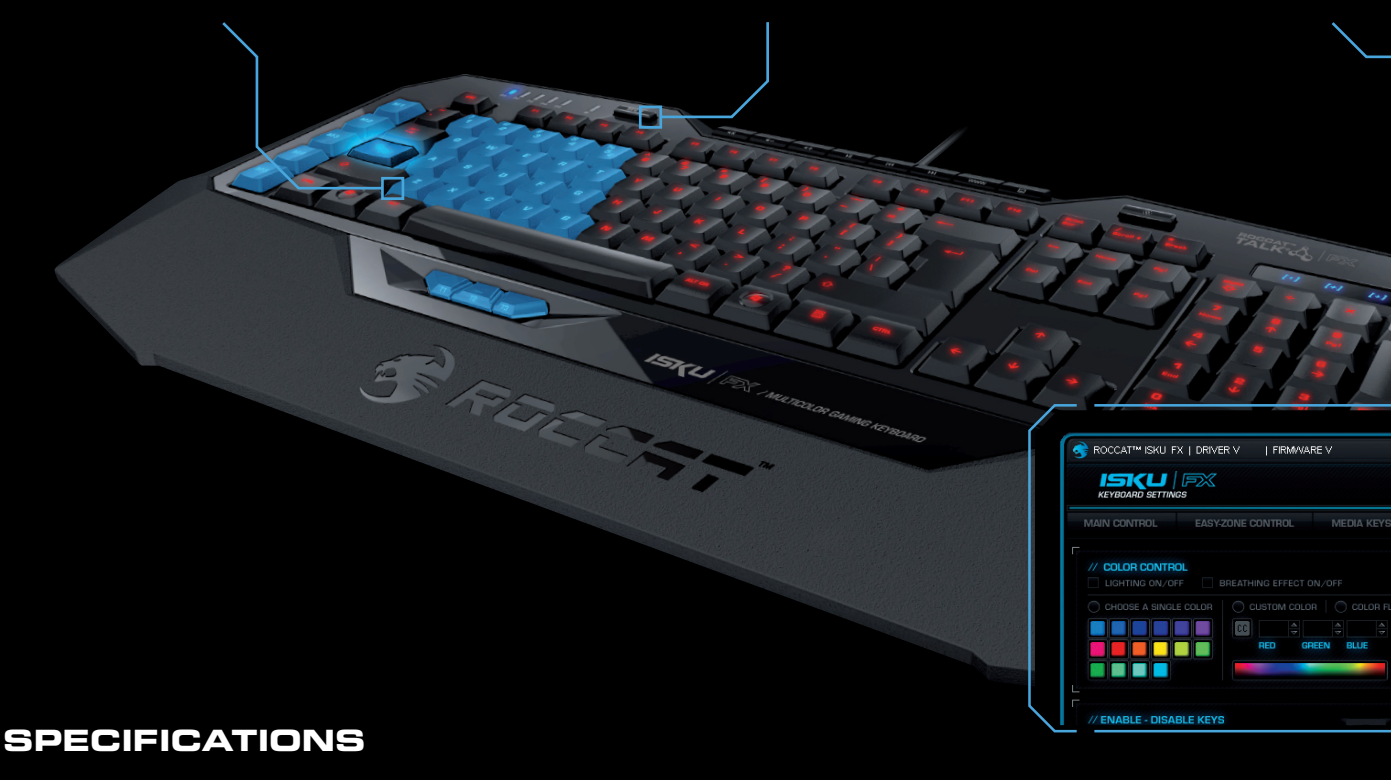

### PACKAGE CONTAINS

- ROCCAT™ Isku FX Multicolor Gaming Keyboard
- Quick-Installation Guide

### SYSTEM REQUIREMENTS

- Windows® XP, Windows Vista® 32/64 bit, Windows® 7 32/64 bit
- Internet connection (for driver installation) USB 2.0 port

### KEYBOARD SIZE

- 509mm x 247mm (width x length)
- Front height: 10mm / Back height: 32mm
- Back height adjustment: 42mm

### TECH SPECS

- Illuminated Keyboard Layout with 123 keys
- Enhanced anti-ghosting capability
- 3 programmable Thumbster keys (T1-T3) 5 programmable Macro keys (M1-M5)
- 20 additional Macro keys (Easy Zone)
- 5 Profile-Status LEDs
- 3 Status LEDs (Caps Lock, Easy-Shift[+]<sup>™</sup>, Num Lock)
- 1000Hz polling rate, 1ms response time
- 2m USB cable

### ... əsuetsisse bəən uoy bluod

### TAO99US\390.TA3309.WWW

Just send an e-mail to support@roccat.org. Or visit our website at: Our support team is ready to help with any technical questions.

3)

ļ

RETERENT ORGATION AND A CONTROLLER **TA NI NOIZ .NOITAATZIOJA** (LOCATED ON THE BOTTOM LABEL) FOR PLEASE USE YOUR PRODUCT'S SERIAL NUMBE

### Otto von Bahrenpark, Paul-Dessau-Str. 3G, 22761 Hamburg, Germany Hdmð TAJJOA

subject to change without notice. ROCCAT GmbH shall not be made liable for any errors that may appear in this or registered trademarks and are the property of their respective owners. Information contained herein is © 2012 ROCCAT GmbH. All rights reserved. Any product names mentioned in this manual may be trademarks

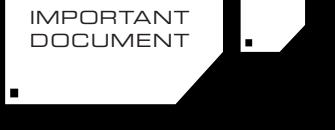

manual. This publication or parts of it may not be reproduced without the express consent of the publisher.

QUICK-INSTALLATION GUIDE

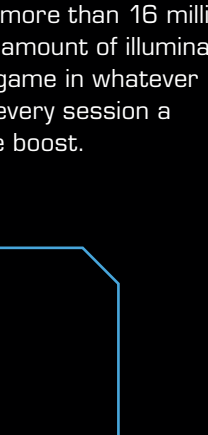

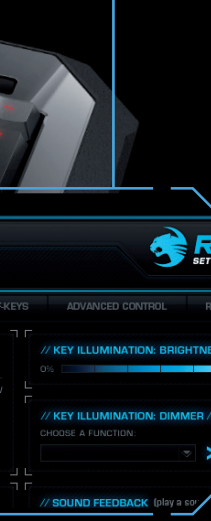

# **ROCCAT™ EASY-SHIFT[+]™** THE DUAL KEY ASSIGNMENT FUNCTION

### EASY-SHIFT[+1™: ASSIGNING DUAL KEY FUNCTIONS

The Isku FX comes standard with Easy-Shift[+]™ technology, which offers you the convenience of 36 easily-customizable macros strategically positioned in 3 spots in the easy-to-find WASD zone. This means you can fire off customized commands without ever having to re-adjust your hand position - so you won't have to take your eyes off the screen to look for keys. Simple and ingenious.

And because the Easy-Shift[+]<sup>™</sup> key works just like the standard shift key, activating your macros is as simple as typing an uppercase letter.

The Easy-Shift[+]<sup>™</sup> zone gives you an impressive 28 macros keys – including 8 dedicated keys that can be doubly programmed. Plus, the ability to instantly switch between 5 profiles lets you enjoy up to a whopping 180 macros - enough customization to meet even the most demanding warrior's needs.

### MASTERFUL MACRO CONTROLS

If recording macros using a menu-based system is your style, then our world-famous Macro Manager software is just what you want. The award-winningprogram lets you record and fine-tune your macros with incredible precision and with intuitive ease thanks to a gorgeous and simple-to-use interface. The Loop Function even lets you repeat settings up to an incredible 255 times. And the internationally-adored program even comes with presets for top games and office apps - so you can enjoy your favorites with notttttt wait.

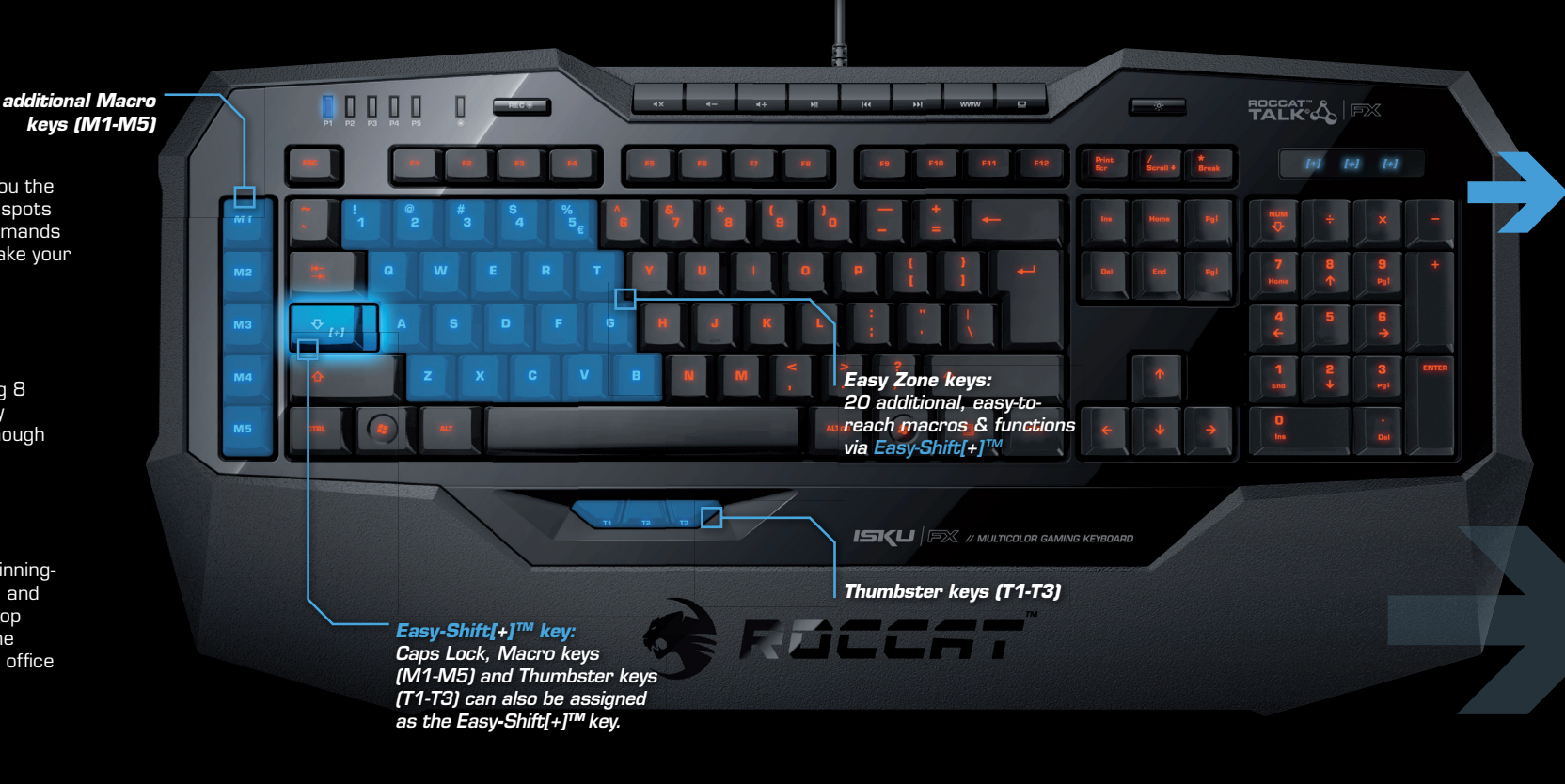

## HOW TO USE MACRO LIVE! RECORDING

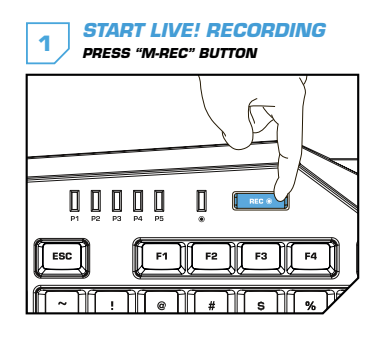

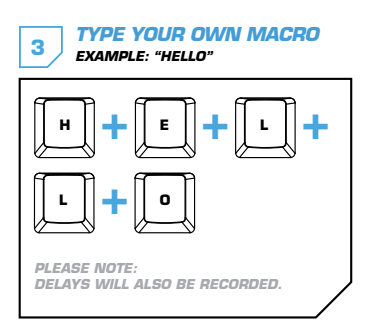

### ASSIGN A MACRO KEY 2 EXAMPLE: M1 ESC

₩ a

### STOP LIVE! RECORDING PRESS "M-REC" BUTTON AGAIN

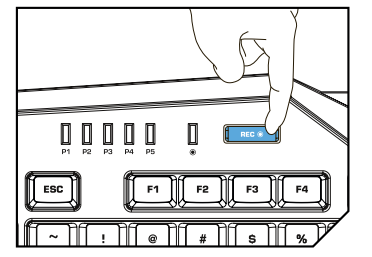

## DE

#### ANLEITUNG

- 1. Für einen ergonomischeren Stand klappe die Füße an der Unterseite der Tastatur aus.
- 2. Verbinde den USB-Stecker der ROCCAT™ Isku FX mit einer freien USB-Schnittstelle.
- 3. Starte deinen Computer und stelle eine Verbindung mit dem Internet her.
- 4. Gebe in die Adresszeile deines Webbrowsers die folgende URL ein "www.roccat.org/support" und drücke Enter.
- 5. Klicke in der linken Navigationsleiste auf den Punkt "ROCCAT Isku". Lade dir auf der sich öffnenden Seite die neueste Treiber-Software herunter.
- 6. Starte die Treiber-Installation und folge bitte den weiteren Anweisungen auf dem Bildschirm.

# FR

INSTRUCTIONS

# DK

### INSTRUKTIONER

- 1. Til ergonomisk opstilling klappes fødderne på tastaturets hund ud
- 2. Forbind ROCCAT<sup>™</sup> Isku FX's USB-stik med et lediat USB-interface.
- 3. Start din computer og forbind den med Internettet.
- 4. Indtast følgende URL i adresselinjen af din webbrowser "www.roccat.org/support" og tryk så Enter.
- 5. Klik i venstre navigantionslinje på punkt "ROCCAT Isku". Frau den åbnede side overfører du den nyeste driversoftware.
- 6. Start driver-installationen og følg anvisningerne på billedskærmen.

# PL

### INSTRUKCJA

- 1. Aby uzyskać pozycję ergonomiczną, rozłóż nóżki po spodniej stronie klawiatury.
- 2. Podłacz wtyk USB ROCCAT™ Isku FX do wolnego złącza USB.
- 3. Uruchom komputer i nawiąż połączenie z Internetem. 4. W wierszu adresowym przeglądarki wpisz adres URL
- "www.roccat.org/support" i naciśnij Enter.
- 5. W lewym pasku nawigacji kliknij punkt "ROCCAT Isku". Z nowo otwartej strony pobierz najnowsze sterowniki.
- 6. Rozpocznij instalację sterowników i postępuj zgodnie z instrukciami na ekranie.

# INSTRUCTIONS

EN

- 1. For a more ergonomic position, fold out the stands on the base of the keyboard. 2. Plug the ROCCAT™ Isku FX's USB connector into any
- free USB port.
- 3. Boot your computer and connect to the internet. 4. Enter 'www.roccat.org/support' in your browser and
- hit the return key.
- 5. In the navigation bar on the left, go to 'ROCCAT Isku'. Download the latest driver from the webpage that opens.
- 6. Start the driver installation process and follow the on-screen instructions

# RU

### ИНСТРУКЦИИ

- 1. Для обеспечения эргономичного положения открой ножки на нижней стороне клавиатуры.
- 2. Соедини USB-штекер ROCCAT™ Isku FX со свободным USB-портом. З. Запусти компьютер и выйди в интернет.
- 4. Введи в адресной строке браузера адрес "www.roccat.org/support" и нажми Enter.
- 5. Нажми на левой навигационной панели пункт "ROCCAT Isku". Загрузи с открывшейся страницы самые последние драйвера.
- 6. Запусти инсталляцию драйвера и следуй дальнейшим указаниям на экране.

- 1. Déplie les pieds sur la face inférieure du clavier pour une plus grande ergonomie. 2. Relie la fiche USB de la souris ROCCAT™ Isku FX à une
- prise USB libre. 3. Démarre ton ordinateur et connecte-toi à Internet.
- 4. Entre dans la barre d'adresse de ton navigateur l'URL

# « www.roccat.org/support » et appuie sur Enter.

- 5. Clique dans le menu de navigation de gauche sur « ROCCAT Isku ». Télécharge la dernière version du pilote sur la page qui s'ouvre alors.
- 6. Lance l'installation du pilote et suis les instructions qui s'affichent à l'écran.

### EASY-SHIFTI+I™ EXAMPLES:

#### [+] = Easy-Shift[+]™ key

Use the **Easy-Shift[+]™** key (assignable to Caps Lock, M1-M5 and T1-T3) to program 2nd level functions on all highlighted keys.

This means vou virtually double your Macro kevs – for easv access to up to 36 powerful functions.

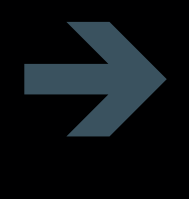

| Easy-Shift[+]™ WoW:          |                            |
|------------------------------|----------------------------|
| [+] + <b>1</b> = Mount up    | [+] + 🔺 = Use hearthstone  |
| [+] + 2 = Dismount           | [+] + S = Autorun          |
| [+] + 3 = Pet attack         | [+] + 🖸 🛛 = Hotbar slot #1 |
| [+] + <b>4</b> = Pet passive | [+] + F 🛛 = Hotbar slot #2 |
| [+] + 5 = Pet follow         | [+] + G = Start timer      |
| [+] + <b>Q</b> = Yell chat   | [+] + Z = Your macro #1    |
| [+] + 👿 🛛 = World map        | [+] + 🗴 = Your macro #2    |
| [+] + E = Trade chat         | [+] + C = Your macro #3    |
| [+] + 🖪 = Raid chat          | [+] + 🔽 🛛 = Your macro #4  |
| [+] + T = Party chat         | [+] + B = Your macro #5    |

| Easy-Shift[+]™ Multimedia:        | Easy-Shift[+]™ Browser:                 |
|-----------------------------------|-----------------------------------------|
| [+] + M1 = Play or pause          | [+] + M1 = New tab                      |
| [+] + M2 = Stop playback          | [+] + M2 = New window                   |
| [+] + M3 = Play the previous item | [+] + M3 = Switch to previous tab       |
| [+] + M4 = Play the next item     | [+] + M4 = Switch to next tab           |
| [+] + M5 = Rewind                 | [+] + M5 = Switch to full screen & back |
|                                   |                                         |
| 🚹 + 🗂 = Volume up                 | [+] + T1 = Page back                    |
| [+] + T2 = Volume down            | [+] + T2 = Page forward                 |
| [+] + T3 = Mute volume            | [+] + T3 = Minimize window              |

# ES

### INSTRUCCIONES

- 1. Para un equilibrio más ergonómico, saca las patas que están debajo del teclado.
- 2. Enchufa el conector USB del ROCCAT™ Isku FX a un puerto libre USB
- 3. Inicia tu ordenador y establece la conexión de Internet.
- 4. Escribe en tu navegador Web la siguiente URL: www.roccat.org/support y pulsa Enter.
- En la barra izquierda de navegación haz clic en el punto "ROCCAT Isku". En la página que se abre a continuación descárga el software de controlador más actualizado
- 6. Inicia la instalación del controlador y sigue las instrucciones que aparecen en pantalla.

# SE

### INSTRUKTIONER

- 1. Fäll ut fötterna under tangentbordet så att det står i en ergonomisk ställning.
- 2. Sätt ROCCAT<sup>™</sup> Isku FX USB-kontakt i en ledig USB-port.
- 3. Starta datorn och koppla upp dig på Internet.
- Skriv in följande URL i adressfältet på din webbläsare: www.roccat.org/support. Tryck på Enter.
- 5. Klicka på ROCCAT Isku i det vänstra navigationsfältet. Ladda ner den senaste programvaran med drivrutin på den sida som öppnas.
- 6. Starta installationen av drivrutin och följ anvisningarna på skärmen.

### OHJEET

- 1. Käännä näppäimistön alla olevat jalat ulos ergonomista asentoa varten.
- 2. Liitä ROCCAT™ Isku FX :n USB-pistoke vapaaseen USB-liitäntään
- 3. Käynnistä tietokoneesi ja luo Internet-yhteys.
- Kirjoita verkkoselaimesi osoiteriville seuraava URL-osoite "www.roccat.org/support" ja paina Enter.
- 5. Napsauta vasemmassa navigaatiopalkissa kohtaa "ROCCAT Isku". Lataa avautuvalta sivulta uusin aiuriohielmisto
- 6. Käynnistä ajurin asennus ja noudata näytöllä näkyviä lisäohieita.

# TR

### TALIMATLAR

- 1. Ergonomik bir duruş için klavyenin altındaki ayakları dışa katla.
- 2. ROCCAT<sup>™</sup> Isku FX USB fişini boş bir USB girişine tak.
- 3. Bilgisayarı başlat ve internete bağlan.
- 4. Web tarayıcının adres satırına "www.roccat.org/support" URL adresini gir ve Enter tuşuna bas.
- 5. Sol navigasyon çubuğundaki "ROCCAT Isku" üzerine tıkla. Açılan sayfadan en yeni sürücü yazılımını indir.
- 6. Sürücü kurulumunu başlat ve ekrandaki diğer talimatları takip et.

# FI